## Istruzioni per l'inserimento orario didattico personale sul portale Argo

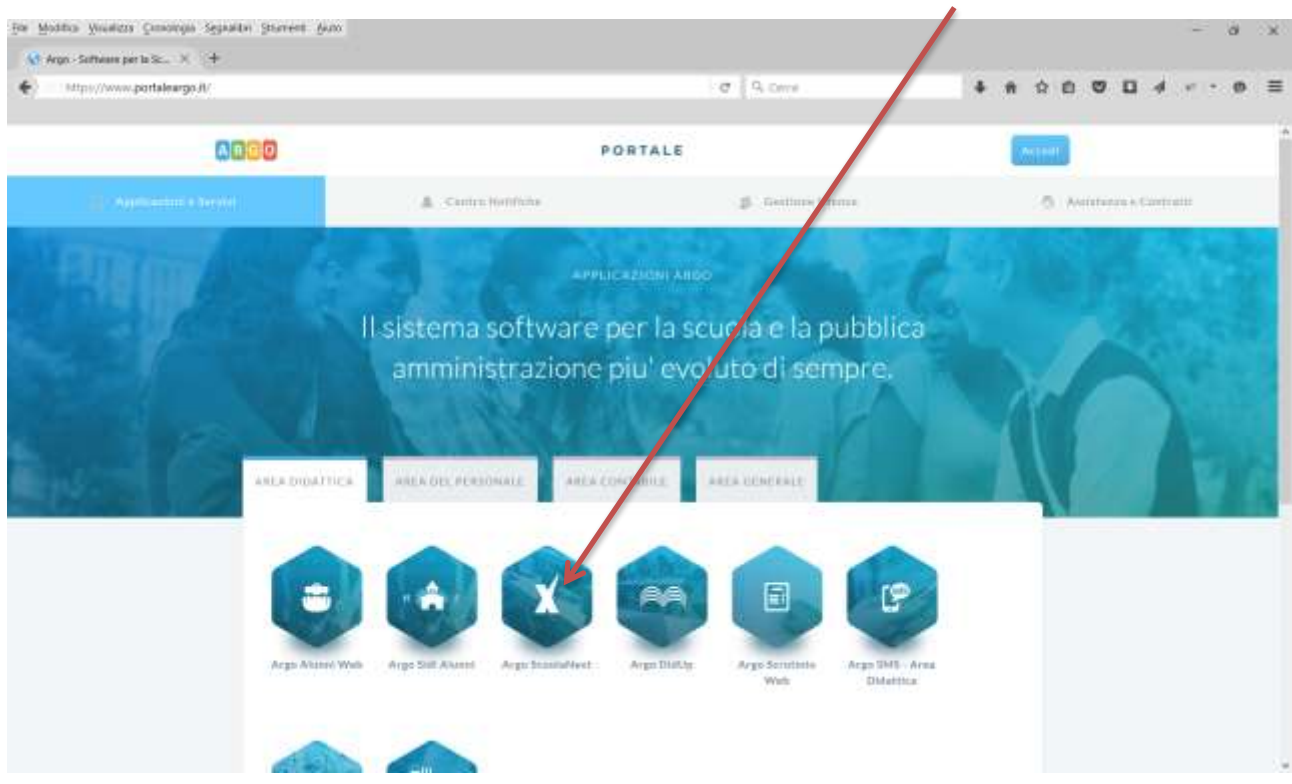

## 1. Collegarsi all'indirizzo internet www.portaleargo.it e cliccare su Argo ScuolaNext

2. Entrare nel portale Argo ScuolaNext digitando il proprio nome utente e password, dovreste averla ricevuta nella casella e-mail che avete comunicato lo scorso anno in segreteria amministrativa. Chi non l'avesse ricevuta contatti al più presto la sig.ra Campanella che è l'assistente amministrativa che si sta occupando dell'inserimento dei dati.

Al vostro primo ingresso vi sarà chiesto di modificare la password: fatelo!

3. Nella schermata principale di Argo ScuolaNext cliccate su Registri

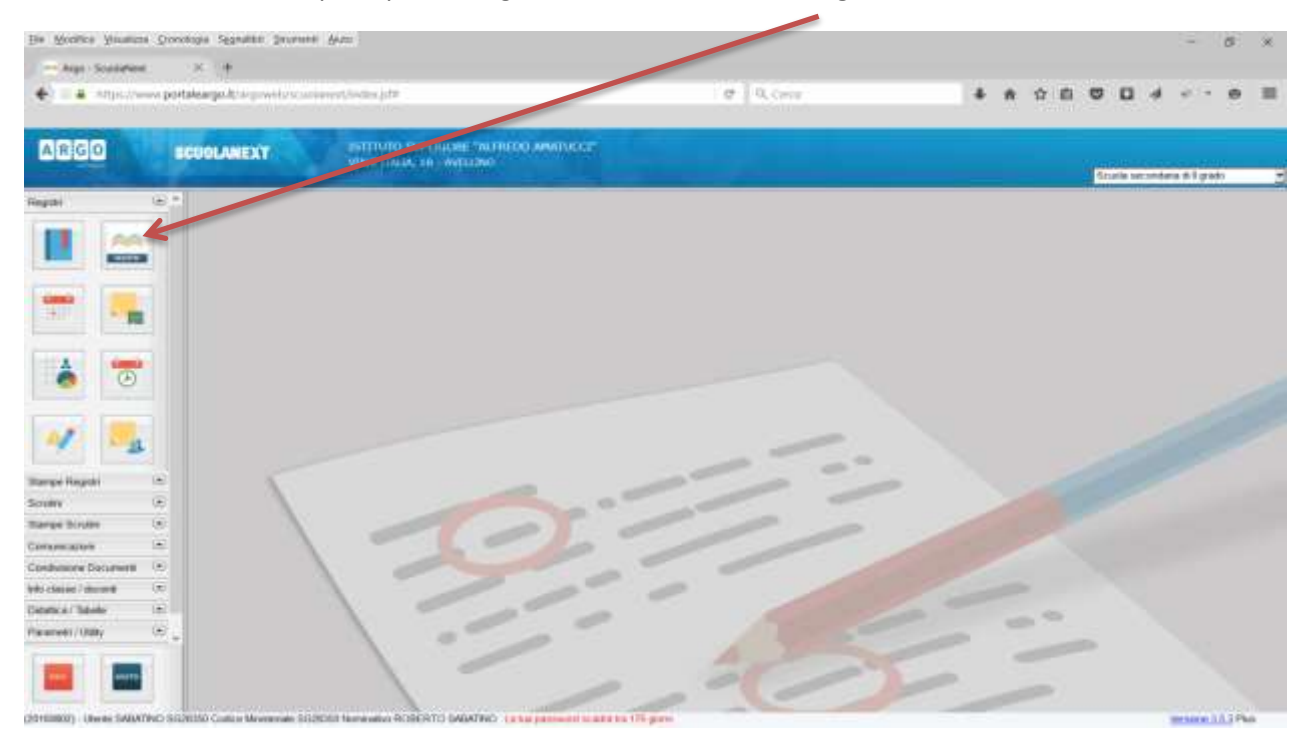

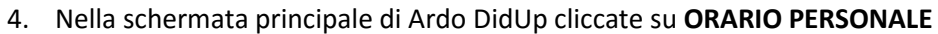

| ARGO                            | BOUGLANEXT | ISTITUTO BUPERIO<br>HALE ITALIA, 10 - N | HE "ALTREDO ANATUCCI"      | Scale structure #1 gade                    |
|---------------------------------|------------|-----------------------------------------|----------------------------|--------------------------------------------|
| iyati is                        | Registro_  |                                         |                            | - X                                        |
|                                 | 8050       | A ISTITUTO SUPERIORE - 1                | NHEEDO AMA OCCI"           | (na na) 🔒 R. Sabadran                      |
| -                               | occi       | Avvisi                                  | Le tue lezioni di Oggi     | (SOM E2110/2018) (SeletturaneiFirme litera |
| 8 😇                             |            |                                         | Grams Docerne              | Comute Onio                                |
| 1                               | <u>O</u>   | Nessue awiso da                         |                            |                                            |
| ni ja                           | PERSONALE  | visualizzare                            |                            |                                            |
| nge licuite 🛛 🗢<br>Naturation 🖓 |            |                                         | Nessuna ora di lezione pre | vista da scario o firmata per il giorno    |
| Avisene Documente 🖃             | PROCRAMMA  |                                         |                            |                                            |
| nca/Tabele it                   |            |                                         |                            |                                            |
|                                 | 1.00       |                                         |                            |                                            |

5. Inserite la data d'inizio (15/09/2016) , la data di fine (02/10/2016) e la descrizione "Orario provvisorio" nella schermata che vi appare. Al termine cliccate su salva

| En Montes Vesetaria Q<br>Argo-Socialitest<br>C a https://www.p | nonga Sepatan Se<br>× :+<br>Iortaleargo A rop | veneer - Auto                                                                                                    | a G. Corre | ****                        |
|----------------------------------------------------------------|-----------------------------------------------|----------------------------------------------------------------------------------------------------|------------|-----------------------------|
| ARGO                                                           | BCUOLANEXT                                    | EST TUDO BURGIES "NUREDO A ATUCC"<br>INI TINIA, 16 - NACLING                                                                                                    |            | Scate set aviare is 6 guain |
| Repts (2)                                                      | Registro_                                     |                                                                                                    |            | - *                         |
|                                                                | 8050                                          | A ISTITUTO SLIЧЕНОНЕ - "ALPHEDO AMATUCO"                                                                                                    |            | (mr. R. Tabatro             |
| -                                                              | 00001                                         | Aggiung definizion/ periodo orario                                                                                                    |            |                             |
| 1                                                              |                                               | 540001198 O @                                                                                                    |            |                             |
| 4                                                              | ٢                                             |                                                                                                    |            |                             |
| Souther E                                                      | PERSONALE                                     | The second second secon |            |                             |
| Dampe Scotts (*)<br>Competization (*)                          | Ψ                                             | DESCRIPTIONE*                                                                                                    |            |                             |
| Construiseee Documents 📼<br>Mito clease I documit 🗠            | PROCRAMMA                                     | Otarie province                                                                                                    |            |                             |
| Distance / Tabele (1)<br>Parameter / Usity (2)                 |                                               |                                                                                                    |            |                             |
|                                                                |                                               | 1-1-                                                                                                    | -0         | 1                           |

6. Ora dovrete inserite ora per ora la classe e la materia del vostro orario didattico provvisorio. Nella

schermata che vi appare cliccate sul simbolo " + " relativo all'ora che volete inserire

|                                           | CUOLANEXT           | ISTIT         | по всешоне      | AUTIEDO AMATUCUT |                 |                    |             |     |                       |
|-------------------------------------------|---------------------|---------------|-----------------|------------------|-----------------|--------------------|-------------|-----|-----------------------|
|                                           | Pediatro            |               | PALA IS - MILL  |                  |                 |                    |             |     | Scate secondare d'Ege |
|                                           | 0000                | A istituto su | PERIORE - "ALFR | EDO AMATUCO*     |                 |                    |             |     | menne 📘 R Subuda      |
| -                                         | 0000 CD             | Orario        | Scolastico      | Personale        | Orario provvisi | nio - dal 15/09/16 | al 02/10/16 |     | Nuova Orania          |
| •                                         | STUDIONT E          |               | LUN             | ная              | 441.B           | 610                | VEN         | SAB | DOM                   |
|                                           | OKARDO<br>PERSONALE | ORA 1         | 4               | +                | +               | +                  | +           | +   | +                     |
| in an an an an an an an an an an an an an |                     | 084.7         | ÷               | +                | +               | +                  | +           | +   | +                     |

7. Selezionate la classe e la materia corrispondente all'ora che volete inserire e poi cliccate su salva

| GO 8000          |                                       | IEDO AMATUCCI"                                                                   |       |                      |  |  |
|------------------|---------------------------------------|----------------------------------------------------------------------------------|-------|----------------------|--|--|
| G 1 Re           | pstro                                 |                                                                                  | Scatt | et andara il 1 grafi |  |  |
|                  | I I I I I I I I I I I I I I I I I I I | AMATUCCI                                                                         | OHIM  | R Sababra            |  |  |
|                  | Aggiungi Drario Docent                | e .                                                                              |       | 3474                 |  |  |
|                  | D. GORNE                              | ORA LEZIONE                                                                      |       |                      |  |  |
|                  | CLASS                                 | Quete                                                                            |       |                      |  |  |
| ngan ini ini     | ALLEY OF TECEL ELETTRO                | E PRECORA DE LEZIONE<br>E AP - MANATENZIONE E KOSISTENZA TECNICA - SEDE CENTRALE |       |                      |  |  |
| nate (m)         |                                       | 46 - TEC.EL. ELETTRO E AF - MANUFENZIONE E ASSISTENZA TEONICA - SEDE CENTRALE    |       |                      |  |  |
| e Docarneres 📼 🚆 | OCAAMMA<br>COLASTICO                  |                                                                                  |       |                      |  |  |
| Tabele (T)       |                                       | OMUN PRODUZIONE INDUSTRIALI E ARTIGIANALI - SEDE CENTRA                          | 0.0   |                      |  |  |

 Ripetere il punto 7 per tutte le ore del vostro orario personale. <u>ATTENZIONE vi rammento che</u> <u>l'Orario Provvisorio prevedeva soltanto quattro ore e quindi dovete inserire il vostro orario</u> <u>personale soltanto fino alla 4^ ora compresa</u> (ciò è molto importante al fine di non falsare il monte ore di assenze conteggiate da Argo per i nostri allievi!).

| 960 <b>960</b> 4                                                 | AMEXT                     | ALL ALL AND AND A  | PRETURE |            |                                         |         |   | (Best over  | tions in Fig. |
|------------------------------------------------------------------|---------------------------|--------------------|---------|------------|-----------------------------------------|---------|---|-------------|---------------|
|                                                                  | anna<br>COO A santaro san | NORE I NURBED AWAY | 10(17   |            |                                         |         |   |             | ×             |
|                                                                  | Crario Se                 | colastico Perso    | nale    |            |                                         |         |   | (hinter the | ( IFI         |
|                                                                  |                           |                    |         | Oranu prov | Nameto - dae 15/00/18 al 60             | 2/10/18 |   |             |               |
|                                                                  | CANSI CANSI               | 104                | NVA     |            | 1540                                    | VER     | - | (biller     |               |
| Napoli II                                                        | C INA 1                   | ÷                  |         |            |                                         | +       | + |             |               |
| inain in<br>atau in<br>an Dournat in<br>an Bourd in<br>Algues in |                           | +                  | +       | +          | 4.4<br>Managartanan e<br>Managartanan e | +       | + | +           |               |
| nitani ini                                                       | 3                         |                    |         |            |                                         |         |   |             |               |

9. Ora dovete passare all'inserimento dell' Orario Provvisorio 2. Cliccate su Nuovo Orario

 Ripetere i punti dal 5 al 8 per inserire l'Orario Provvisorio 2 con data d'inizio 03/10/2016 data di fine (presunta) 30/10/2016 e descrizione Orario Provvisorio 2 . <u>ATTENZIONE l'Orario Provvisorio 2</u> prevede sei ore quindi questa volta dovrete inserire anche la 5<sup>^</sup> e 6<sup>^</sup> ora!

|                                                                                                    | EXT Internet indexides the second of the second of the sec | South extensions of Factor |
|----------------------------------------------------------------------------------------------------|----------------------------------------------------------------------------------------------------|----------------------------|
| Papel (a) Registr                                                                                   |                                                                                                    | x                          |
| 00                                                                                                  | CO A RUMMO PARAMORE - JANARDO AWATREEL                                                                                                    | antint 1 x taxatu          |
| -                                                                                                   | Agglungi definizione periodo orario                                                                                                    | (R100) (MR10)              |
|                                                                                                    | abreaders                                                                                                    |                            |
| Marine Pagenti (A)<br>Respin                                                                        | ten di antonia di a                                                                                                    |                            |
| Concession in the                                                                                   | DESCRIPTION -                                                                                                    |                            |
| Contention Descenter 14<br>International Descenter 14<br>Testinal Testina 14<br>Parameter Utalia 15 | The Piercent                                                                                                    |                            |
| ma futtor 🔅 🖬                                                                                       |                                                                                                    |                            |

A cura dell'Animatore Digitale dell'I.I.S. "A.Amatucci" prof.R.Sabatino